### BAB IV

## METODOLOGI PENELITIAN

### A. Studi Literatur

Penelitian ini mengambil sumber dari jurnal – jurnal serta beberapa tugas akhir tentang gerusan lokal yang digunakan untuk menunjang penelitian, baik pada penelitian model fisik (*experiment*) maupun model matematik / numerik.

Pada penelitian ini diminta untuk menganalisa dan menghitung kedalaman gerusan yang terjadi disekitar pilar dengan *Software* HEC-RAS 5.0.3 dan menggunakan metode CSU.

### **B.** Pengumpulan Data (Eksperimen)

#### 1. Bahan

Pada eksperimen ini bahan yang digunakan adalah:

a. Pasir (Sedimen)

Sedimen yang digunakan berasal dari Gunung Kidul, ukuran sedimen ini tidak seragam yaitu berukuran sekitar 0,85 sampai dengan 0,075 mm. Volume sedimen yang dibutuhkan sebesar 0,23 m<sup>3</sup>.

b. Air

Air yang digunakan adalah air yang tersedia di Laboratorium Keairan Teknik Sipil Universitas Muhammadiyah Yogyakarta.

2. Alat

Alat yang digunakan pada penelitian ini antara lain:

a. Flume Test

Eksperimen dilakukan dengan alat *flume test* dengan panjang 5 meter, lebar 0,5 meter, dan tinggi 0,4 meter. Bagian utama pada alat ini terbuat dari *acrylic* dengan tebal 10 milimeter yang dibentuk layaknya saluran terbuka dengan penampang persegi. *Flume test* dibagi menjadi 3 (tiga) bagian yaitu *upstream channel, middle channel,* dan *downstream channel.* Terdapat *dissipation energy* yang berada sebelum *upstream channel* yang bertujuan

mengalirkan air dari *jet pump* ke bagian selanjutnya, dan terdapat *discharge measurement channel* pada bagian akhir untuk menampung air dari *dissipation energy*. Pada jarak 1 meter dari bagian hilir terdapat ambang peluap segitiga (*Thomson's Weir*) untuk mengetahui debit air terukur dalam *flume test*. Air mengalir ke dalam bak penampungan akhir dan kembali dipompa ke bak penampungan awal untuk kembali di sirkulasi selama proses eksperimen. **Gambar 4. 1** menunjukan skema alat percobaan dari tampak atas dan tampak samping.

b. Jet Pump

Alat ini digunakan untuk memompa air untuk disalurkan menuju *flume*.

c. Syntetic Grass

Alat ini digunakan untuk meredamkan olakan air dari *jet pump* yang kemudian di alirkan ke *flume*.

d. Laser Gauge

Alat ini digunakan untuk mengukur elevasi dasar saluran dan kedalaman gerusan.

e. Kamera 120fps

Kamera digunakan untuk pengambilan dokumentasi selama eksperimen dimulai.

f. Thomson's Weir

*Thomson's Weir* digunakan untuk mengukur debit yang mengalir pada saluran (*flume*).

g. Stopwatch

*Stopwacth* digunakan untuk menentuan waktu yang digunakan untuk pengambilan data kedalaman gerusan, pola aliran, kecepatan aliran pada saat percobaan dimulai (*running*).

h. Waterpass

Alat ini digunakan untuk mengetahui perbedaan ketinggian (elevasi) alat uji (*flume*).

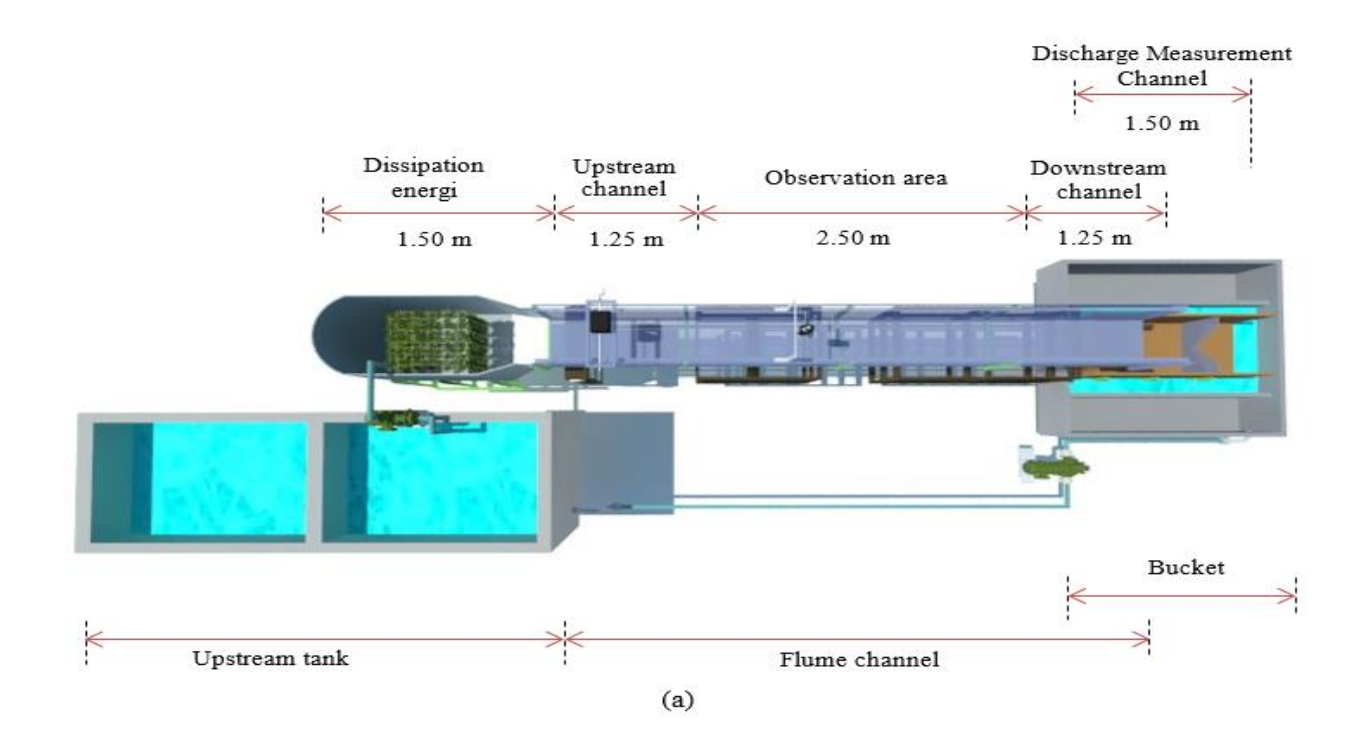

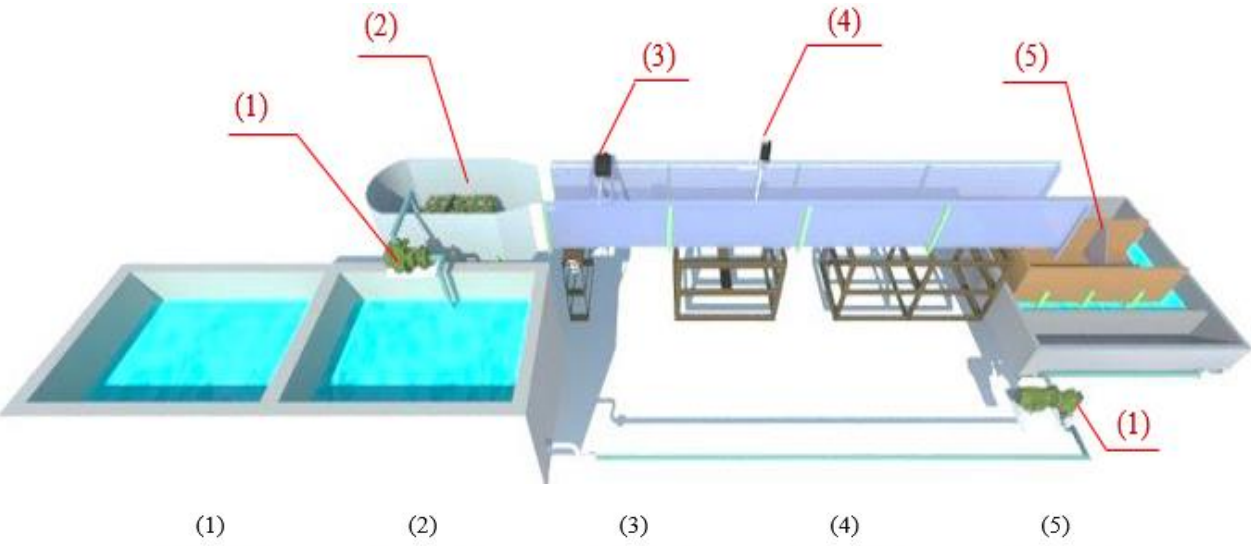

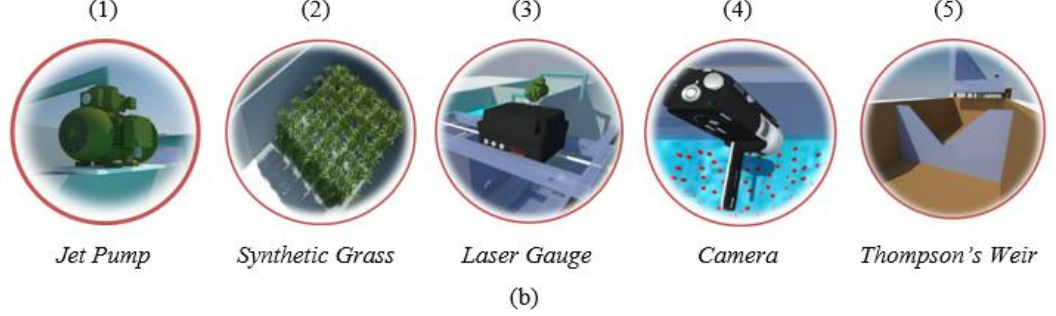

Gambar 4. 1 Skema alat percobaan flume test, (a) tampak atas dan (b) tampak perspektif samping.

i. Model pilar

Model pilar terbuat dari plat besi dengan bentuk dan ukuran yang berbeda – beda. Pada penelitian ini yang diteliti adalah bentuk pilar lingkaran dengan tinggi 15 cm dan diameter 7,62 cm, serta pilar persegi dengan tinggi 15 cm dan panjang sisinya 7,62 cm.

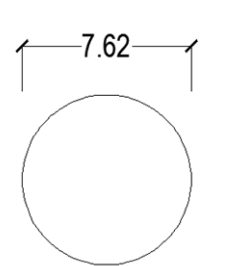

Tampak atas pilar lingkaran

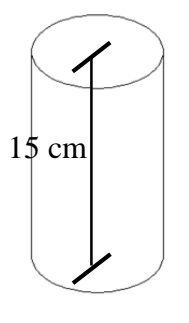

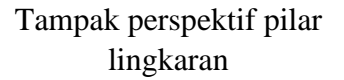

(a)

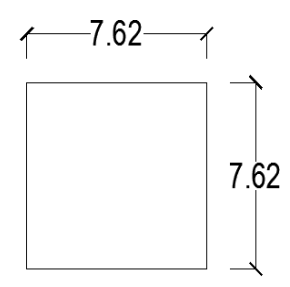

Tampak atas pilar persegi

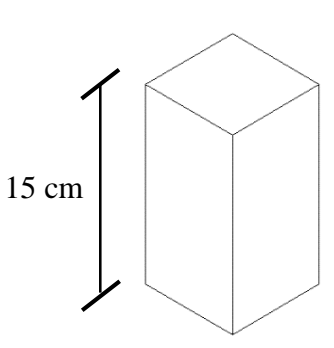

Tampak perspektif pilar persegi

(b)

Gambar 4. 2 Model pilar, (a) lingkaran (b) persegi

j. Sediment Tracking

*Sediment tracking* digunakan untuk menganalisis kecepatan aliran yang terjadi pada *flume* dengan cara menaburkannya pada aliran stabil. Bentuk dari *sediment tracking* adalah bola – bola kecil (manik – manik)

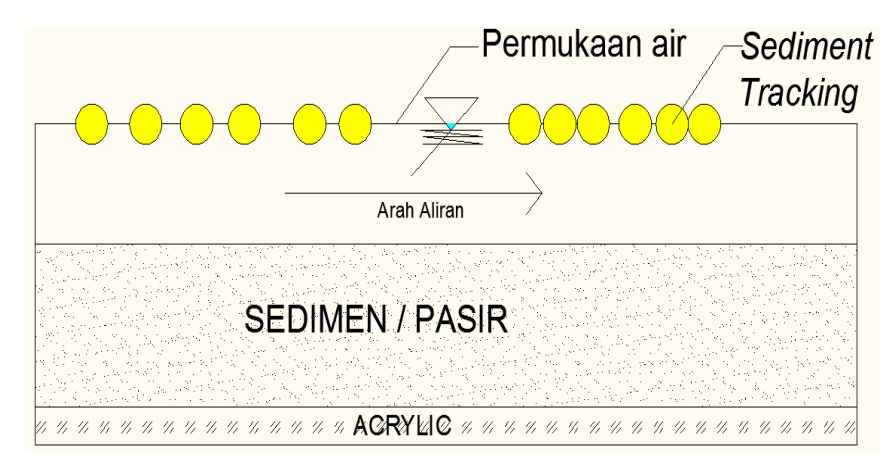

Gambar 4. 3 Sediment Tracking pada flume

k. Mistar dan meteran

Penggaris digunakan untuk mengukur ketinggian muka air pada bagian hulu, tengah, dan hilir dengan menempatkan penggaris di dinding saluran. Sedangkan Meteran digunakan untuk pembacaan data kedalaman gerusan disekitar pilar.

#### C. Metode Eksperimen

Pengamatan dalam penelitian ini dilakukan dengan dua cara, pertama pengamatan pergerakan aliran air dan sedimen secara lateral atau memanjang dan yang kedua pengamatan berdasarkan profil potongan melintang pada saluran. Pergerakan aliran air diamati dengan menggunakan bantuan *sediment tracking*, butiran plastik dengan diameter 5,00 milimeter, yang ditaburkan ke dalam area *flume* dalam interval waktu tertentu. Pergerakan aliran air secara lateral atau memanjang dan secara *cross sectional* atau melintang diamati menggunakan kamera yang diletakkan di atas area observasi untuk merekam dan mengambil gambar pergerakan *sediment tracking* selama pengujian dilakukan. Pergerakan *sediment tracking* tersebut kemudian menjadi dasar dalam analisa untuk vektor

kecepatan aliran air dalam dua dimensi. Sedangkan pengamatan pada dasar saluran, khususnya untuk pengujian dengan *movable bed* dilakukan pengukuran berkala menggunakan alat *laser gauge* pada beberapa *section* untuk memperoleh potongan melintang dasar saluran. Pengambilan data *cross section* dilakukan setelah aliran air dalam *flume* berhenti.

Pengukuran debit aliran air dilakukan pada bagian *bucket* atau bak penampung akhir setelah air mengalir melewati *downstream channel*. Untuk pengujian pada kondisi *movable bed*, sedimen yang bergerak karena pengaruh gaya yang diberikan oleh aliran air ditangkap menggunakan *sediment trap*, kain berporipori kecil, pada bagian *bucket* sebelum jatuh mengalir ke area pengukuran debit. Peluap segitiga yang diletakkan di dalam area *bucket* digunakan untuk mengukur debit aliran yang mengalir pada *flume test* selama pengujian dilakukan. Kalibrasi peluap segitiga dilakukan pada koefisien debit dengan variasi debit aliran terukur sebelum pengujian dilakukan.

### D. Simulasi Model Matematik (HEC-RAS)

Dalam mempelajari aliran hidraulika, maka perlu dilakukan pemodelan / simulasi yang dapat menggambarkan kondisi suatu saluran. HEC-RAS 5.0.3 adalah salah satu *software* yang dapat digunakan untuk pemodelan. HEC-RAS 5.0.3 merupakan model satu dimensi aliran permanen (*steady flow*) dan satu/dua dimensi aliran tak permanen (*unsteady flow*).

Pada analisa ini dapat dilakukan menggunakan *steady flow* untuk menganalisa gerusan yang terjadi disekitar pilar dengan metode *Colorado State University* (CSU).

## 1. Alur Simulasi HEC-RAS 5.0.3

Berikut adalah Flow chart simulasi HEC-RAS 5.0.3 :

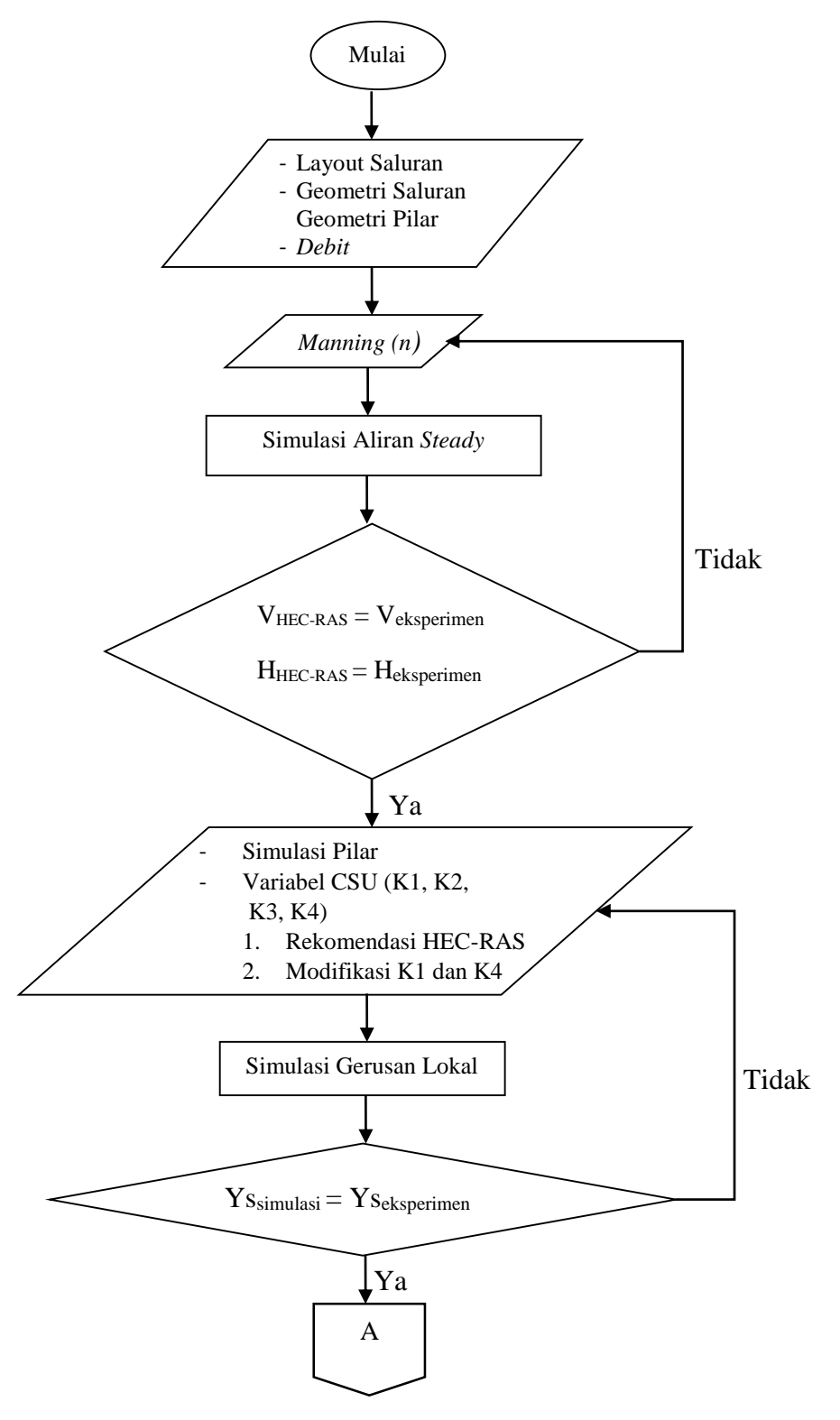

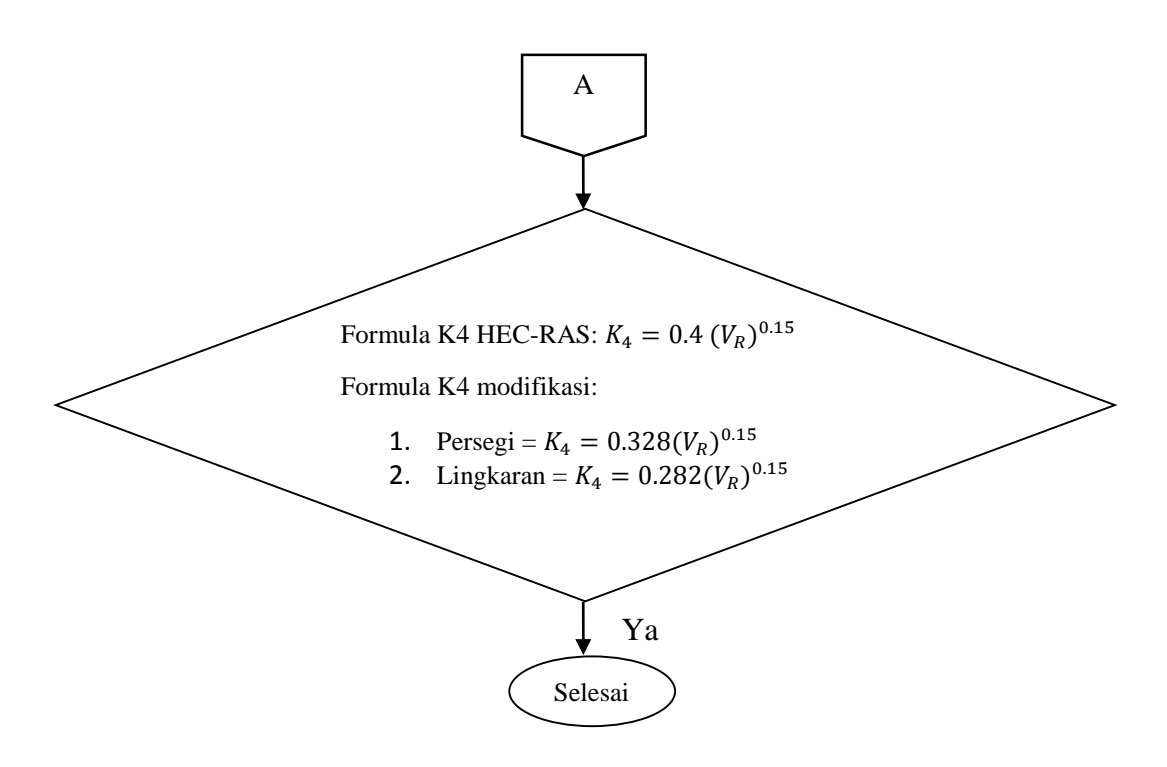

Gambar 4. 4 Flow Chart Simulasi Matematik

# 2. Data yang Di Input

Diketahui untuk simulasi pemodelan matematik dibutuhkan parameter yang mendukung untuk simulasi dapat dilakukan, berikut adalah parameter yang dibutuhkan untuk me-running pemodelan pada HEC-RAS.

| No | Parameter           | Nilai    | Satuan            |
|----|---------------------|----------|-------------------|
| 1  | Panjang Saluran     | 5,00     | m                 |
| 2  | Lebar Saluran utama | 0,46     | m                 |
| 3  | Kedalaman Aliran    | 0,0175   | m                 |
| 4  | Angka Slope         | 0,0358   |                   |
| 5  | Angka Manning       | 0,02     |                   |
| 6  | Debit Aliran        | 0,005223 | m <sup>3</sup> /s |
| 7  | Kecepatan Aliran    |          |                   |
|    | a. Pilar Persegi    | 0,2194   | m/s               |
|    | b. Pilar Lingkaran  | 0,2840   | m/s               |

Tabel 4. 1 Parameter Hidraulik Aliran Superkritik

| 8  | a. Dimensi Pilar Persegi              |        |    |
|----|---------------------------------------|--------|----|
|    | - Panjang sisi-                       | 0,0762 | m  |
|    | sisinya                               |        |    |
|    | b. Dimensi Pilar Lingkaran            |        |    |
|    | - Diameter                            | 0,0762 | m  |
| 9  | Ukuran Sedimen 50% (D <sub>50</sub> ) | 0,98   | mm |
| 10 | Ukuran Sedimen 95% (D <sub>95</sub> ) | 1,86   | mm |

# 3. Langkah – langkah Simulasi HEC-RAS

a. Buka software HEC-RAS 5.0.3

Untuk membuka *software* HEC-RAS dapat dilakukan dengan meng Klik *icon* HEC-RAS pada *desktop*  $\implies \rightarrow$  lalu akan muncul kotak dialog seperti pada **Gambar 4.5** 

| E 1                                       | HEC-RAS 5.0.3 | - 🗆 🗙           |
|-------------------------------------------|---------------|-----------------|
| File Edit Run View Options GIS Tools Help |               |                 |
|                                           | ◕ ▾◗◾▻▻ਙਙ     |                 |
| Project:                                  |               |                 |
| Plan:                                     |               |                 |
| Geometry:                                 |               |                 |
| Steady Flow:                              |               |                 |
| Unsteady Flow:                            |               |                 |
| Description :                             | <u></u> us    | Customary Units |

Gambar 4. 5 Tampilan awal HEC-RAS 5.0.3

- b. Membuat project baru
  - 1) Langkah-langkah untuk membuat *project* baru dengan cara:

Klik *file*  $\rightarrow$  Klik new project (Gambar 4.6)

|      |                                      | HEC-RAS 5.0.3         | - 🗆 🗙             |
|------|--------------------------------------|-----------------------|-------------------|
| File | Edit Run View Options GIS Tools Help |                       |                   |
|      | New Project                          | 💐 🛸 🚽 🕬 🖉 🗠 🖉 🖬 🛅 oss | li ali            |
|      | Open Project                         |                       |                   |
|      | Save Project                         |                       | السبار            |
|      | Save Project As                      |                       |                   |
|      | Rename Project Title                 |                       |                   |
|      | Delete Project                       |                       |                   |
|      | Project Summary                      | ÷ u                   | S Customary Units |

Gambar 4.6 Langkah membuat project baru

 Pilih penyimpanan dan folder yang akan digunakan → pada kolom title beri nama file yang akan dibuat → OK (Gambar 4.7)

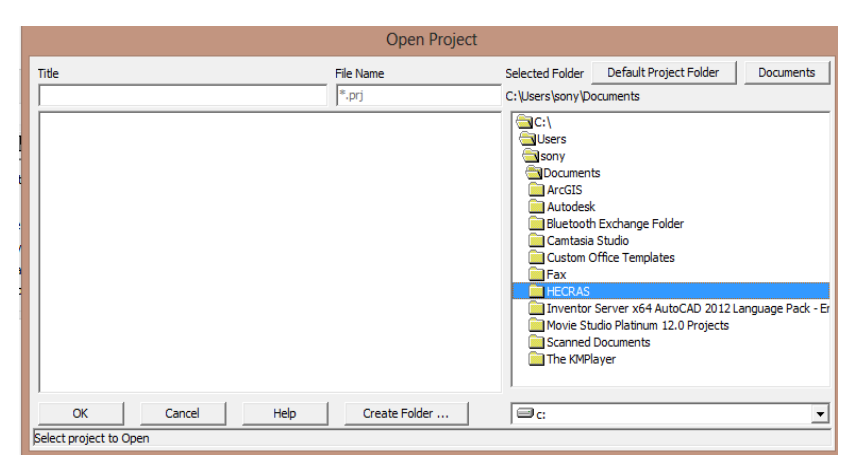

Gambar 4.7 Langkah membuat project baru

c. Memilih satuan

Klik menu options  $\rightarrow$  unit system (Gambar 4.8)  $\rightarrow$  pilih system international (metric system)  $\rightarrow$  OK (Gambar 4.9)

|                    | HEC-RAS 5.0.3                         | - 🗆 🗙             |
|--------------------|---------------------------------------|-------------------|
| File Edit Run View | Options GIS Tools Help                |                   |
|                    | Program Setup  Perfault Parameters    |                   |
| Project: [20 MARE] | Unit system (US Customary/SI)         |                   |
| Plan:<br>Geometry: | Convert Project Units                 |                   |
| Steady Flow:       | Convert Horizontal Coordinate Systems |                   |
| Unsteady Flow:     |                                       |                   |
| Description :      | <u>ه</u> ا                            | S Customary Units |

Gambar 4.8 Langkah memilih satuan

| HEC-RAS                                                                                   |
|-------------------------------------------------------------------------------------------|
| Select Units System                                                                       |
| C US Customary<br>System International (Metric System)<br>Set as default for new projects |
| OK Cancel Help                                                                            |

Gambar 4.9 Langkah memilih satuan

- d. Menginput data geometri
  - Klik *icon* ≤ untuk menginput/mengedit data geometri → akan muncul kotak dialog data geometri (Gambar 4.10).

| HEC-RAS 5.0.3                                                                                                    | - 🗆 🗙    |
|----------------------------------------------------------------------------------------------------|----------|
| File Edit Run View Options GIS Tools Help       Image: State State St | 35       |
| Steady Flow: Unsteady Flow: Description :                                                                                                    | SI Units |

Gambar 4. 10 Langkah menginput data geometri

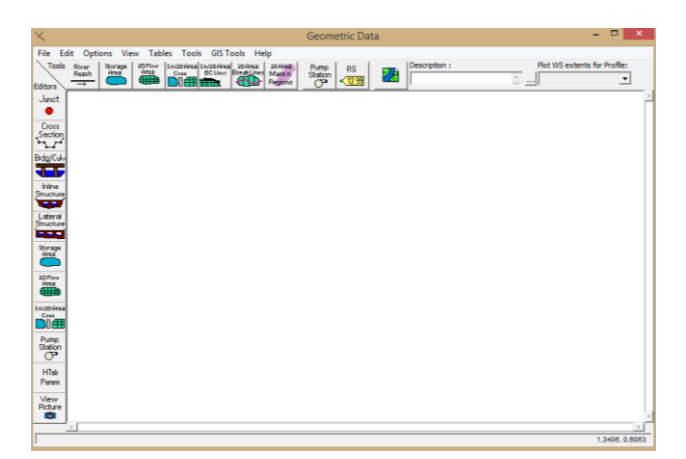

Gambar 4. 11 Langkah menginput data geometri

Klik *icon river reach* (Gambar 4.12) untuk membuat skema saluran sesuai dengan bentuk sungai yang diinginkan, alur sungai dibuat dari hulu ke hilir → Klik dua kali untuk mengakhiri pembuatan saluran → beri nama pada kolom *river* dan *reach* (Gambar 4.13).

| X                    |                                                                                                | Geometric Data     |               | - • ×                        |    |
|----------------------|------------------------------------------------------------------------------------------------|--------------------|---------------|------------------------------|----|
| File Edit            | Options View Tables Tools GISTools Help                                                        |                    |               |                              |    |
| Tools                | River Storage 20 Flow LA/20 Area LA/20 Area 20 Area 20 Area Area Area Area Area Area Area Area | Pump RS<br>Station | Description : | Plot WS extents for Profile: |    |
| Editors              |                                                                                                |                    |               |                              |    |
| Junct.               | dd new River Reach                                                                             |                    |               |                              | Ê. |
| Cross<br>Saction     |                                                                                                |                    |               |                              |    |
| 274                  |                                                                                                |                    |               |                              |    |
| Brdg/Culv            |                                                                                                |                    |               |                              |    |
| Inline               |                                                                                                |                    |               |                              |    |
| Structure            |                                                                                                |                    |               |                              |    |
| Lateral<br>Structure |                                                                                                |                    |               |                              |    |
| Suran                |                                                                                                |                    |               |                              |    |
| fena                 |                                                                                                |                    |               |                              |    |
| 20Flow<br>Rewa       |                                                                                                |                    |               |                              |    |
|                      |                                                                                                |                    |               |                              |    |
| Pump<br>Station      |                                                                                                |                    |               |                              |    |
| HTab<br>Param.       |                                                                                                |                    |               |                              |    |
| View<br>Picture      |                                                                                                |                    |               |                              | Į, |
|                      |                                                                                                |                    |               |                              | Ē. |
| I                    |                                                                                                |                    |               | -0,2885, 0,997               | 9  |

Gambar 4. 12 Langkah membuat skema saluran

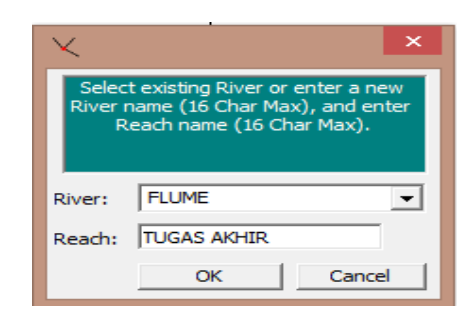

Gambar 4.13 Langkah membuat nama saluran

| X                                                                                                    | Geometric Data                       | ×              |
|----------------------------------------------------------------------------------------------------|--------------------------------------|----------------|
| File Edit Options View Tables Tools GIS Tools Help<br>Tools River Reach Prog 20/10/ 10/20/20/20/20/20/20/20/20/20/20/20/20/20 | Pump RS Description : Plot WS extent | a for Profile: |
|                                                                                                    |                                      | -              |
| Section<br>Brdg/Cul-                                                                                                    |                                      |                |
| kine<br>Snothe                                                                                                    | TUGAS AKHR                           |                |
| Lateral<br>Sevene<br>Sevene                                                                                                   |                                      |                |
|                                                                                                    | ↓<br>↓                               |                |
|                                                                                                    |                                      |                |
| Pump<br>Station<br>HTab                                                                                                    |                                      |                |
| View<br>Picture                                                                                                    | I                                    | , l            |
|                                                                                                    |                                      | <u> </u>       |
| P                                                                                                    |                                      | 1.3077, 0.6458 |

Gambar 4. 14 Skema saluran

- e. Menginput tampang melintang saluran
  - Klik *icon cross section* → akan muncul tampilan editor tampang melintang → Klik *options* → Klik *add new cross section* untuk membuat tampang melintang saluran yang baru (Gambar 4.15) → beri nama tampang melintang yang akan dibuat → OK (Gambar 4.16).

| ~                                                                                                    |                                                                                                    | Cross Sectio  | on Data | - 🗆 🗙                    |
|----------------------------------------------------------------------------------------------------|----------------------------------------------------------------------------------------------------|---------------|---------|--------------------------|
| Exit         Edit           River:         Etit           Reach:         TUG           Description         Del Row           Cross         State           1         -           2         -           3         -           4         -           5         -           6         -           7         -           8         -           9         - | Options         Plot         Help           Add a new Cross Section         Add a new Cross Section           Rename Kiver Station         Delete Cross Section           Adjust Elevations         Adjust Elevations           Adjust Stations         >           Adjust Flevations         Skew Cross Section           Ineffective Flow Areas         Levees           Obstructions         Add a Lid to XS | Cross Section | nn Data | Plot Terrain (if availat |
| Select river f                                                                                                    | Add Ice Cover<br>Add a Rating Curve<br>Horizontal Variation in n Values<br>Horizontal Variation in K Values                                                                                                    |               |         |                          |

Gambar 4. 15 Langkah membuat tampang melintang saluran baru

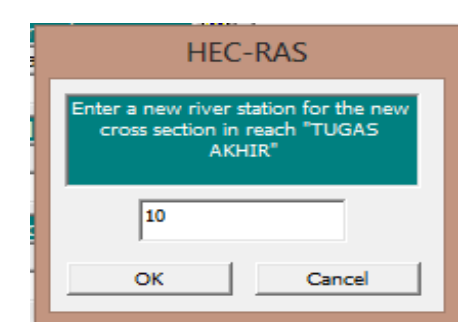

Gambar 4. 16 Langkah membuat tampan melintang saluran baru

2) Isi kolom *river station* dengan urutan tampang melintang yang sudah dibuat → isi kolom *station* dengan titik-titik koordinat yang diawali dari bagian kiri dan *elevation* dengan titik elevasi → isi kolom *downstream reach lenght* dengan LOB (*left overbank*) jarak antar bantaran kiri, *Channel (main channel)* jarak saluran utama, dan ROB (*right overbank*) jarak antar bantaran kanan → isi koefisien *manning* pada *manning's n values* → isi kolom *main channel bank station* untuk menentukan batas bibir saluran → Klik tombol *apply data* untuk menampilkan data yang telah dibuat.

| ~                            |                                        |               | Cross                           | s Section Data            | a - GEOME    | TRY 24             |            | - 🗆 🗙                      |
|------------------------------|----------------------------------------|---------------|---------------------------------|---------------------------|--------------|--------------------|------------|----------------------------|
| Exit Edit Op<br>River: FLUME | tions Plot He                          | elp           | Apply Data                      | <u>\</u> <del>+</del> œ   | Plot Options | Keep Prev XS Plots | Clear Prev | 🔽 Plot Terrain (if availab |
| Reach:  TUGAS A              | KHIR 👤                                 | River Sta.: 1 | 0                               |                           |              |                    |            |                            |
| Del Row<br>Cross Section     | Ins Rov<br>on Coordinates<br>Elevation |               | ownstream Rea<br>3 Chann<br>0.5 | el ROB<br>0.5             |              |                    |            |                            |
| 1 1<br>2 1.5<br>3 1.5        | 1 1 0.5                                | LOI           | Manning's n V                   | alues 2                   |              |                    |            |                            |
| 4 2<br>5 2<br>6 2.46         | 0.5<br>0.26<br>0.26                    | M<br>Le       | ain Channel Ba<br>ft Bank       | nk Stations<br>Right Bank |              | No Dat             | a for Plot |                            |
| 7 2.46<br>8 2.96<br>9 2.96   | 0.5                                    | 2<br>Cont     | 2.<br>Exp Coefficier            | .46<br>ht (Steady         |              |                    |            |                            |
| 10 3.46<br>11                | 1                                      | 0.1           | 0.                              | .3                        |              |                    |            |                            |
|                              |                                        |               |                                 |                           |              |                    |            | .80, .78                   |

Gambar 4. 17 Langkah input data pada kotak dialog cross section data

Untuk membuat cross section yang lainnya, dapat dilakukan dengan cara Klik options → copy current cross section (Gambar 4.18) → input data pada kotak dialog cross section → isi kolom river station sesuai dengan urutan tampang (Gambar 4.19).

| ~                                     |                                                                                    | Cross Section Data - GEOMETRY 24                                                               | - 🗆 X                  |
|---------------------------------------|------------------------------------------------------------------------------------|------------------------------------------------------------------------------------------------|------------------------|
| Exit Edit Opt                         | ions Plot Help                                                                     |                                                                                                |                        |
| River: FLU                            | Add a new Cross Section                                                            | 🛛 🤝 🕂 📫 Plot Options 🔽 Keep Prev XS Plots Clear Prev 🔽 🔽                                       | Yot Terrain (if availa |
| Reach: TUG                            | Copy Current Cross Section                                                         | 24 MARET 2017 Plan:                                                                            |                        |
| Description<br>Del Row                | Rename River Station<br>Delete Cross Section                                       |                                                                                                |                        |
| Cross<br>Sta<br>1 1<br>2 1.5<br>3 1.5 | Adjust Elevations<br>Adjust Stations<br>Adjust n or K values<br>Skew Cross Section | ROB     0.5       0.5     0.9       es     [2]       0.8       ROB     0.8       0.015     (2) | Ground<br>Bank Sta     |
| 4 2<br>5 2<br>6 2.46                  | Ineffective Flow Areas<br>Levees                                                   | Stations<br>Right Bank<br>w 0.5                                                                |                        |

Gambar 4. 18 Langkah menambah cross section

| Copy Cross Section |                                                              |              |        |  |  |
|--------------------|--------------------------------------------------------------|--------------|--------|--|--|
| Sele               | Select a River and Reach and then enter a new river station. |              |        |  |  |
| River:             | FLUME                                                        | •            |        |  |  |
| Reach:             | TUGAS AKHIR                                                  | ▼ River Sta: | 9      |  |  |
|                    |                                                              | ОК           | Cancel |  |  |

Gambar 4. 19 Langkah menambah cross section

| Exit Edit Options Plot Help         River: FLUME       Apply Data       Plot Options       Keep Prev XS Plots       Clear Prev       Plot Terrain (if availat         Reach: TUGAS AKHIR       River Stat:       9       1         Description         Description         Cross Section Coordinates         Station       Elevation         Among's n Values         21       0.9821       0.015       0.015       0.015         Among's n Values       10         0.1       0.015       0.015       0.015         Main Charnel Bark Stations         Left Bank       Right Bank       0.4         2.96       0.4821       0.4       0.4         9       2.96       0.9821       0.3       0.3         11       0.3       0.3       0.3       0.4 |
|----------------------------------------------------------------------------------------------------|
| 1.0 1.5 2.0 2.5 3.0 3.5<br>Station (m)                                                                                                    |

Gambar 4. 20 Langkah menambah cross section

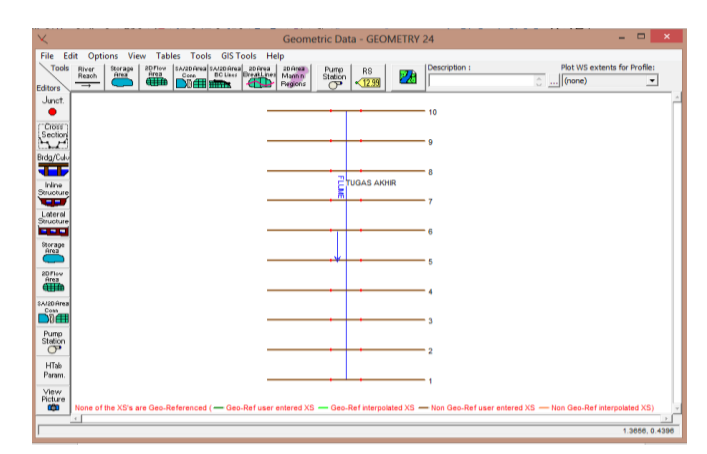

Gambar 4. 21 Skema saluran dan tampang melintangnya

- f. Membuat struktur melintang pada sungai
  - Klik *icon bridge culvert data* → klik menu *options* → klik *add a bridge and/or culvert* untuk membuat data baru (Gambar 4.23) → isi *river station* dimana struktur akan dibuat → OK (Gambar 4.24).

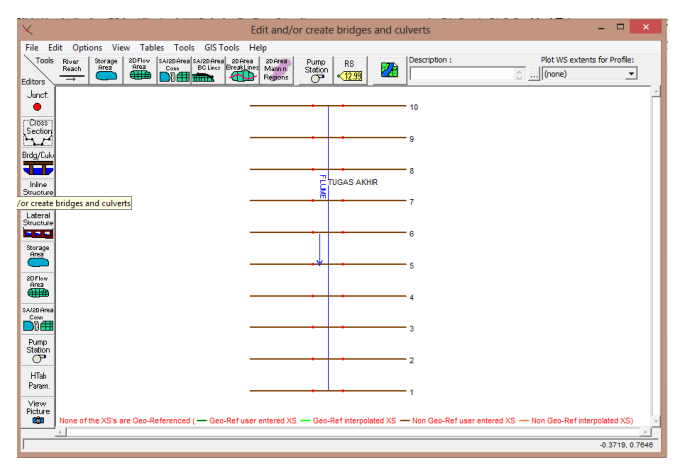

Gambar 4. 22 Langkah membuat / menambah struktur melintang sungai

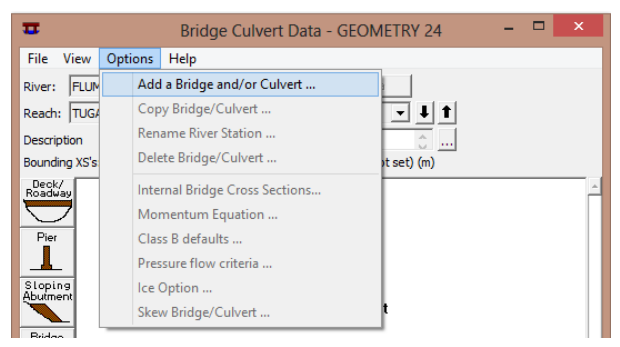

Gambar 4. 23 Langkah membuat / menambah struktur melintang sungai

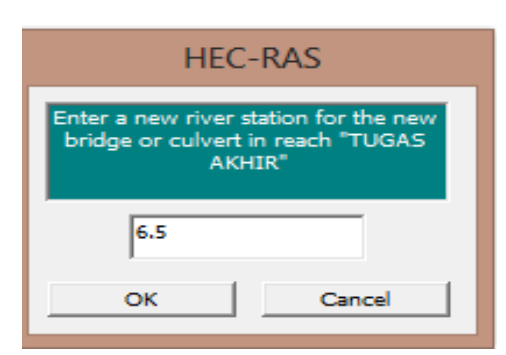

Gambar 4. 24 Langkah membuat / menambah struktur melintang sungai

2) Klik *options*  $\rightarrow$  pilih *internal bridge cross section* untuk menginput tampang melintang pada struktur (Gambar 4.25)  $\rightarrow$  isi tampang melintang pada struktur  $\rightarrow$  OK (Gambar 4.26).

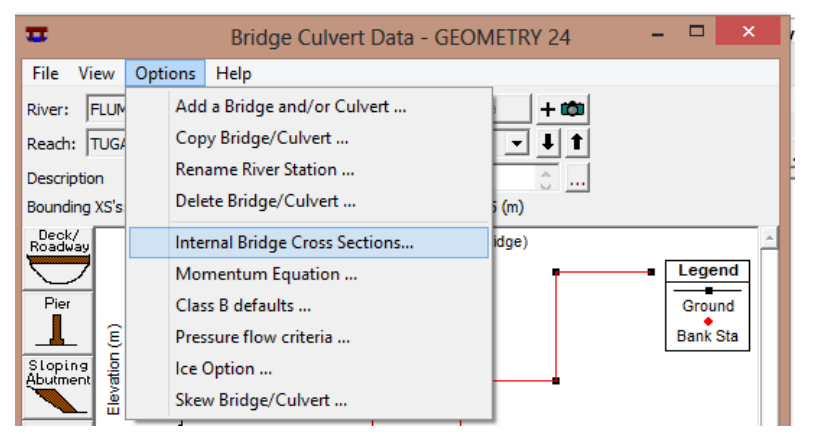

Gambar 4. 25 Langkah menginput tampang melintang struktur (jembatan)

|   | Bridge Cross Sections             |             |              |         |      |             |             |              |         |
|---|-----------------------------------|-------------|--------------|---------|------|-------------|-------------|--------------|---------|
|   | Upstream Inside Downstream Inside |             |              |         |      | e           |             |              |         |
|   |                                   | Main Chanı  | nel Bank Sta | ations  |      |             | Main Chanı  | nel Bank Sta | ations  |
|   | L                                 | .eft Bank   | Righ         | nt Bank |      | L           | eft Bank    | Righ         | nt Bank |
| 2 | 2                                 |             | 2.46         |         |      | 2           |             | 2.46         |         |
|   | С                                 | ross Sectio | n X-Y Coord  | dinates | 11   | С           | ross Sectio | n X-Y Coor   | dinates |
|   |                                   | Station     | Elevation    | n 🔺     | 1    |             | Station     | Elevation    | n 🔺     |
|   | 2                                 | 1.5         | 0.946        | 0.015   | 1    | 1           | 1.          | 0.928        | 0.015   |
|   | 3                                 | 1.5         | 0.446        | 0.015   |      | 2           | 1.5         | 0.928        | 0.015   |
|   | 4                                 | 2.          | 0.446        | 0.015   |      | 3           | 1.5         | 0.428        | 0.015   |
|   | 5                                 | 2.          | 0.206        | 0.015   |      | 4           | 2.          | 0.428        | 0.015   |
|   | 6                                 | 2.46        | 0.206        | 0.015   |      | 5           | 2.          | 0.188        | 0.015   |
|   | 7                                 | 2.46        | 0.446        | 0.015   |      | 6           | 2.46        | 0.188        | 0.015   |
|   | 8                                 | 2.96        | 0.446        | 0.015   |      | 7           | 2.46        | 0.428        | 0.015   |
|   | 9                                 | 2.96        | 0.946        | 0.015   |      | 8           | 2.96        | 0.428        | 0.015   |
|   | 10                                | 3.46        | 0.946        | 0.015 🖕 | 1    | 9           | 2.96        | 0.928        | 0.015   |
|   |                                   |             |              |         |      |             |             |              |         |
|   | Del Row Ins Row Del Row Ins Row   |             |              |         |      |             |             |              |         |
|   | Adjust Selected Elevations        |             |              |         |      | Adjust Sel  | ected Eleva | tions        |         |
|   | OK Cancel                         |             |              |         | Rese | et Defaults |             | Help         |         |

Gambar 4. 26 Langkah menginput tampang melintang struktur (jembatan)

3) Klik *icon deck / roadways* untuk menginput lantai jembatan → isi data elevasi lantai jembatan sisi atas dan sisi bawah → OK (Gambar 4.28).

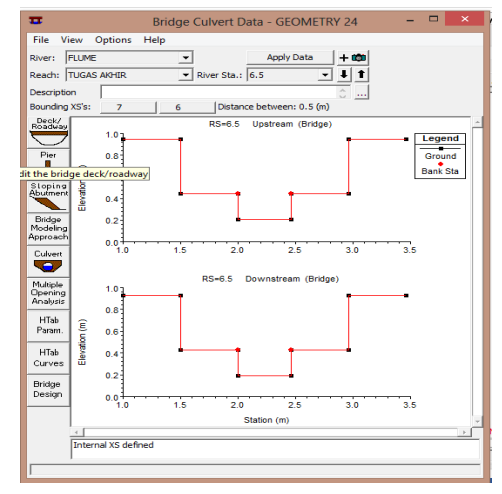

Gambar 4. 27 Langkah menginput data lantai jembatan

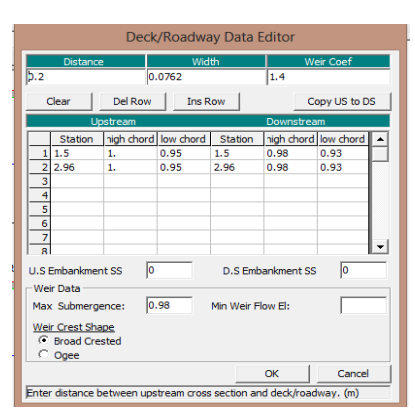

Gambar 4. 28 Langkah menginput data lantai jembatan

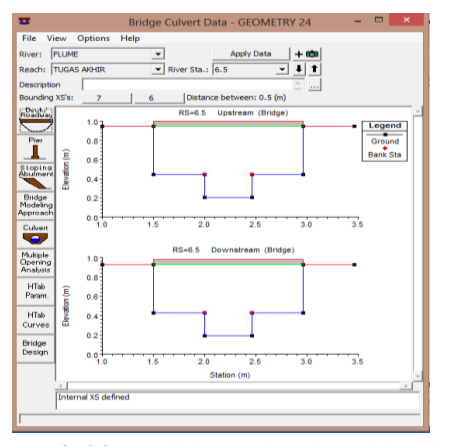

Gambar 4. 29 Hasil input data lantai jembatan

4) Klik *icon pier* **1** untuk menginput data pilar jembatan → isi letak pilar jembatan pada *centerline station upstream* dan *centerline downstream* → isi tebal pilar pada *pier width* → isi elevasi pilar pada *elevation* → OK (Gambar 4.31).

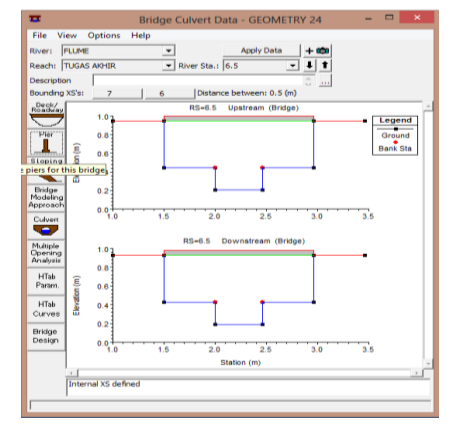

Gambar 4. 30 Langkah menginput data pilar jembatan

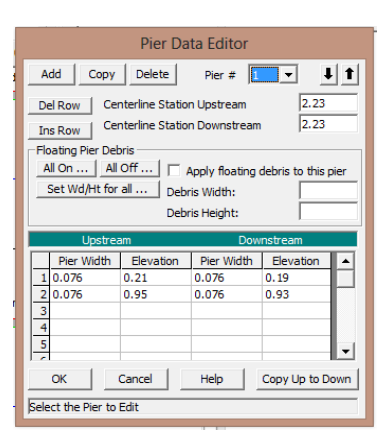

Gambar 4. 31 Langkah menginput data pilar jembatan

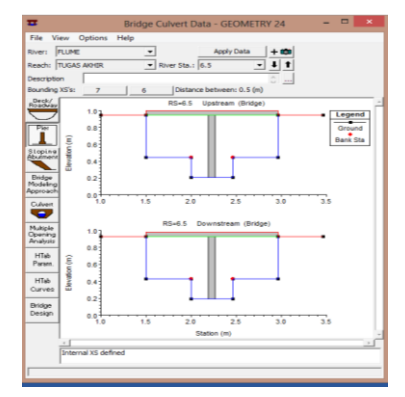

Gambar 4. 32 Hasil menginput data pilar jembatan

5) Klik *icon sloping abutment* with untuk menginput data *abutment* → isi data *abutment* bagian kiri dengan memasukan stasiun dan elevasi *abutment* (Gambar 4.34) → klik *add* → isi data *abutment* bagian kanan (Gambar 4.35) → OK.

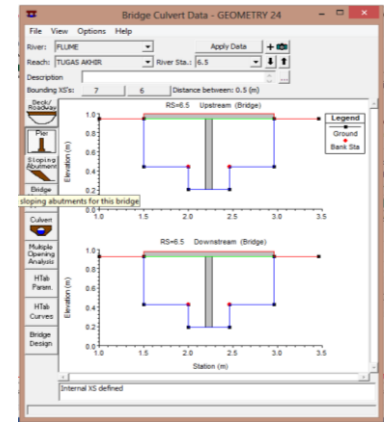

Gambar 4. 33 Langkah input data abutment

|                                  | Sloping Abutment Data Editor |                  |         |             |  |
|----------------------------------|------------------------------|------------------|---------|-------------|--|
| Add Copy Delete Abutment # 1 V I |                              |                  |         |             |  |
|                                  | Upstrea                      | am               | Dow     | Instream    |  |
|                                  | Station                      | Elevation        | Station | Elevation 🔺 |  |
| 1                                | 1.5                          | 0.45             | 1.5     | 0.43        |  |
| 2                                | 1.5                          | 0.95             | 1.5     | 0.93        |  |
| 3                                | 1.6                          | 0.95             | 1.6     | 0.93        |  |
| 4                                | 4 1.7 0.45 1.7 0.43          |                  |         |             |  |
| 5                                |                              |                  |         |             |  |
| 6                                | 6                            |                  |         |             |  |
| 7                                | 7                            |                  |         |             |  |
| OK Cancel Help Copy Up to Down   |                              |                  |         |             |  |
| Edit                             | abutment statio              | ns and elevation | ns (m)  |             |  |

Gambar 4. 34 Langkah input data abutment kiri

|                                         | Sloping Abutment Data Editor |             |         |             |  |
|-----------------------------------------|------------------------------|-------------|---------|-------------|--|
| Add Copy Delete Abutment # 2 - 10 11 11 |                              |             |         |             |  |
|                                         | Upstre                       | am          | Dow     | nstream     |  |
|                                         | Station                      | Elevation   | Station | Elevation 🔺 |  |
| 1                                       | 2.76                         | 0.45        | 2.76    | 0.43        |  |
| 2                                       | 2.86                         | 0.95        | 2.86    | 0.93        |  |
| 3                                       | 2.96                         | 0.95        | 2.96    | 0.93        |  |
| 4                                       | 2.96                         | 0.45        | 2.96    | 0.43        |  |
| 5                                       |                              |             |         |             |  |
| 6                                       | 6                            |             |         |             |  |
| 7                                       |                              |             |         |             |  |
| OK Cancel Help Copy Up to Down          |                              |             |         |             |  |
| Ente                                    | r to move to ne              | xt Abutment |         |             |  |

Gambar 4. 35 Langkah input data abutment kanan

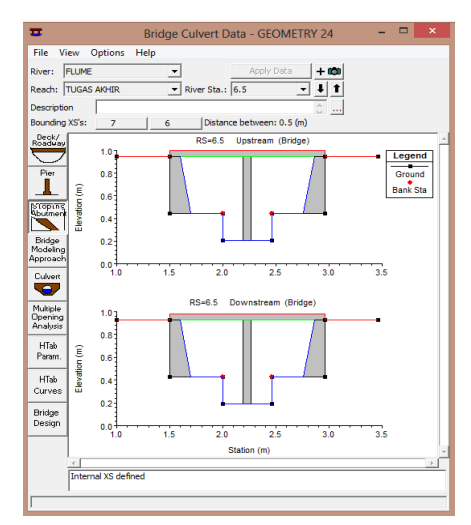

Gambar 4. 36 Hasil input data abutment

6) Klik *icon HTab Param*  $\rightarrow$  isi elevasi muka air maksimum pada *head water maximum elevation*  $\rightarrow$  OK (**Gambar 4.37**).

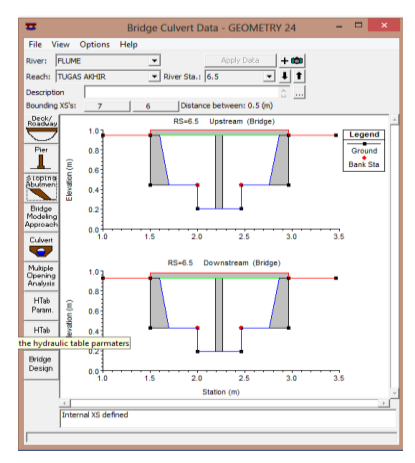

Gambar 4. 37 Langkah menginput parameter hidraulik jembatan

| A Parameters for Hydraulic Prope                   | erty × |  |  |  |  |
|----------------------------------------------------|--------|--|--|--|--|
| Number of points on free flow curve: 50            |        |  |  |  |  |
| Number of submerged curves: 50                     |        |  |  |  |  |
| Number of points on each submerged curves: 20      |        |  |  |  |  |
| Apply number of points to all bridges and culverts |        |  |  |  |  |
| Head water maximum elevation: 0.95                 |        |  |  |  |  |
| Tail water maximum elevation (Optional):           |        |  |  |  |  |
| Maximum Flow (Recommended):                        |        |  |  |  |  |
| ОК                                                 | Cancel |  |  |  |  |

Gambar 4. 38 Langkah menginput parameter hidraulik jembatan

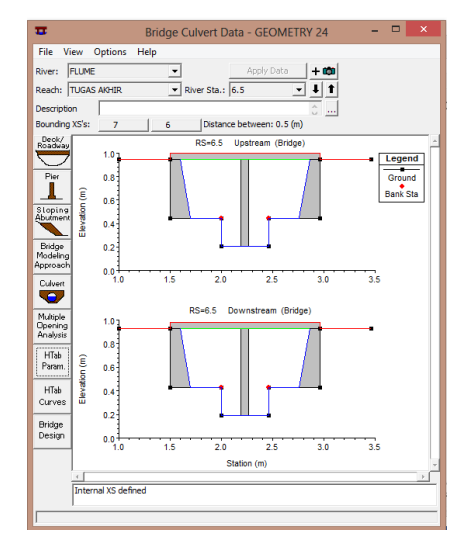

Gambar 4. 39 Hasil input bridge culvert data

g. Menyimpan data geometri

Klik menu *file*  $\rightarrow$  klik *save geometry data* (Gambar 4.40)  $\rightarrow$  OK

| X    |                           | Geometric Data - GEOMETRY 24                                         | - 🗆 🗙           |
|------|---------------------------|----------------------------------------------------------------------|-----------------|
| File | Edit Options View Tables  | s Tools GISTools Help                                                |                 |
|      | New Geometry Data         | real SA/20 Area 20 Area 20 Area Pump RS Description : Plot WS extent | ts for Profile: |
|      | Open Geometry Data        | Regions                                                              | <b>•</b>        |
|      | Save Geometry Data        |                                                                      | A               |
|      | Save Geometry Data As     | 10                                                                   |                 |
|      | Rename Geometry Title     |                                                                      |                 |
|      | Delete Geometry Data      | 9                                                                    |                 |
|      | Copy to Clipboard         |                                                                      |                 |
|      | Print                     | TUGAS AKHR                                                           |                 |
|      | Import Geometry Data      | • <u> </u>                                                           |                 |
|      | Exit Geometry Data Editor | 6.5                                                                  |                 |
|      |                           |                                                                      |                 |

Gambar 4. 40 Langkah menyimpan data geometri

- h. Menginput data debit
  - Klik *icon steady flow* untuk menginput data debit (Gambar 4.41) → klik *menu file* → *new flow data* (Gambar 4.42) → beri nama untuk file yang dibuat dan pilih folder penyimpanan → OK (Gambar 4.43).

| 8                                         | HEC-RAS 5.0.3 – 🗆 🗙                               |
|-------------------------------------------|---------------------------------------------------|
| File Edit Run View Options GIS Tools Help |                                                   |
|                                           | ▝▓▝▀▏▝┛▞▛▎▌▌▓▌▆▖▖▖▖▖▖▖▖▖▖▖▖▖▖▖▖▖▖▖▖▖▖▖▖▖▖▖▖▖▖▖▖▖▖ |
| Project: 24 MARET 2017                    | C:\Users\sony\Documents\24MARET2017.prj           |
| Plan: View/Edit steady flow data          |                                                   |
| Geometry: GEOMETRY 24                     | C:\Users\sony\Documents\24MARET2017.g01           |
| Steady Flow:                              |                                                   |
| Unsteady Flow:                            |                                                   |
| Description :                             | 🔅 🛄 SI Units                                      |

Gambar 4. 41 Langkah membuat data debit

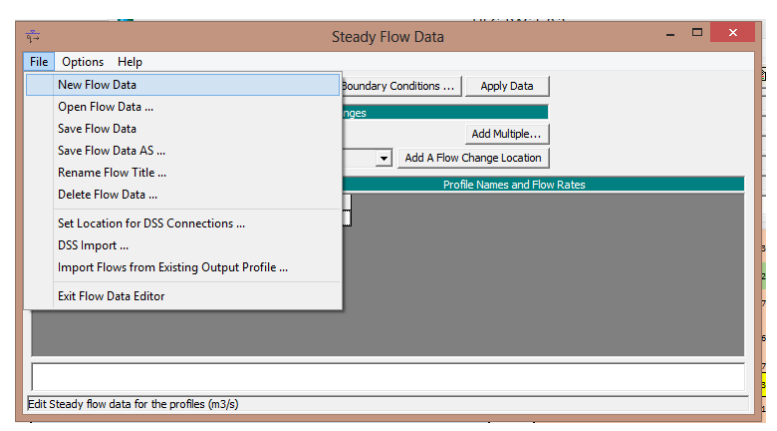

Gambar 4. 42 Langkah membuat data debit

|           | New Flow L         | Jata                                             |
|-----------|--------------------|--------------------------------------------------|
| lite      | File Name          | Selected Folder Default Project Folder Documents |
| FLOW 24   | 24MARET2017.f*     | C:\Users\sony\Documents\HECRAS                   |
|           |                    | Ci Ci<br>Users<br>Sony<br>Documents              |
| OK Cancel | Help Create Folder | e:                                               |

Gambar 4. 43 Langkah membuat data debit

 Pada kolom PF1 isi dengan data debit (Gambar 4.44) → klik tombol reach boundary conditions → pada kolom upstream dan downstream klik tombol normal depth lalu diisi dengan nilai kemiringan saluran (slope) (Gambar 4.45) → OK (Gambar 4.46).

| - ज़∓ Steady Flow Data - FLOW 24 - □ ×                                            |
|-----------------------------------------------------------------------------------|
| File Options Help                                                                 |
| Enter/Edit Number of Profiles (32000 max): 1 Reach Boundary Conditions Apply Data |
| Locations of Flow Data Changes                                                    |
| River: FLUME   Goto the boundary conditions editor                                |
| Reach: TUGAS AKHIR 💌 River Sta.: 10 💌 Add A Flow Change Location                  |
| Flow Change Location Profile Names and Flow Rates                                 |
| River Reach RS PF 1                                                               |
| 1 FLUME TUGAS AKHIR 10 0.005223                                                   |
|                                                                                   |
|                                                                                   |
|                                                                                   |
|                                                                                   |
|                                                                                   |
|                                                                                   |
|                                                                                   |
|                                                                                   |
| Edit Steady flow data for the profiles (m3/s)                                     |

Gambar 4. 44 Langkah menginput data debit

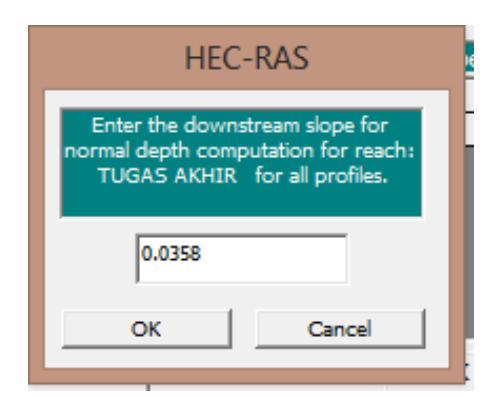

Gambar 4. 45 Langkah menginput data debit

| Steady Flow Boundary Conditions                                            |       |                  |                                |                   |                |          |
|----------------------------------------------------------------------------|-------|------------------|--------------------------------|-------------------|----------------|----------|
| Set boundary for all profiles     O Set boundary for one profile at a time |       |                  |                                |                   |                |          |
|                                                                            |       | Available Extern | al Boundary Condtion Ty        | ypes              |                |          |
| Known W.S. Critical Depth                                                  |       | pth              | Normal Depth                   | epth Rating Curve |                | Delete   |
|                                                                            | Sele  | ected Boundary   | Condition Locations and        | Types             |                |          |
| River                                                                      | Reach | Profile          | Upstream                       |                   | Downstream     |          |
| FLUME TUGAS AKHIR all                                                      |       | all              | Normal Depth S = 0.0358 Normal |                   | Normal Depth S | = 0.0358 |
|                                                                            |       |                  |                                |                   |                |          |
| Select boundary condition Location in table and then select boundary con   |       |                  |                                |                   |                |          |
| Steady Flow Reach-Storage Area Optimization OK Cancel Help                 |       |                  |                                |                   |                |          |
| Select Boundary condition for the downstream side of selected reach.       |       |                  |                                |                   |                |          |

Gambar 4. 46 Langkah menginput data debit

2) Klik menu file  $\rightarrow$  klik save flow data (Gambar 4.47)

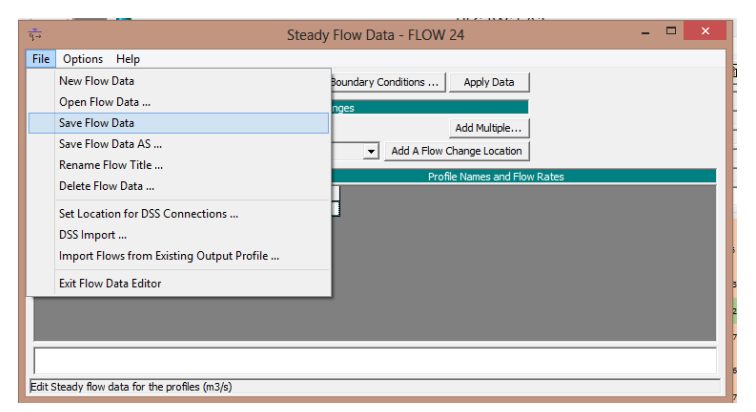

Gambar 4. 47 Langkah menyimpan data debit

2) Running data steady flow

Klik *icon* intuk menampilkan simulasi *debit steady* yang telah dibuat (Gambar 4.48)  $\rightarrow$  isi kolom *short ID* dan klik *supercrictical* pada *flow* 

*regime* lalu klik *compute* (Gambar 4.49)  $\rightarrow$  jika proses *running steady flow* telah berhasil maka klik tombol *close* (Gambar 4.50).

| <b>E</b>                                                                                                    | HEC-RAS 5.0.3 – 🗆 🗙                            |
|----------------------------------------------------------------------------------------------------|------------------------------------------------|
| File Edit Run View Options GIS Tools Help                                                                                                    |                                                |
| ■ ¥ \$\frac{1}{2}\$ • \$\frac{1}{2}\$ • \$\frac{1}{2}\$< | ◕▾ֿֿ₽ﻻਙਁ₪ ײַ∎∎®₨                               |
| Project: 24 MARET 2017                                                                                                    | C:\Users\sony\Documents\24MARET2017.prj        |
| Plan: Perform a steady flow simulation                                                                                                    |                                                |
| Geometry: GEOMETRY 24                                                                                                    | C:\Users\sony\Documents\24MARET2017.g01        |
| Steady Flow: FLOW 24                                                                                                    | C:\Users\sony\Documents\HECRAS\24MARET2017.f01 |
| Unsteady Flow:                                                                                                    |                                                |
| Description :                                                                                                    | 👌 🛄 SI Units                                   |

Gambar 4. 48 Langkah running data steady flow

|                                                 | 911 (*) 0 0 V 1 (*) HUL 🦛 | 1 20 201 | 12444 |  |  |  |
|-------------------------------------------------|---------------------------|----------|-------|--|--|--|
| <u>k</u>                                        | Steady Flow Analysis      |          | х     |  |  |  |
| File Options Help                               |                           |          |       |  |  |  |
| Plan :                                          | Short ID 24               |          |       |  |  |  |
| Geometry File :                                 | GEOMETRY 24               |          | •     |  |  |  |
| Steady Flow File :                              | FLOW 24                   |          | •     |  |  |  |
| Elow Dogino                                     | Plan Description :        |          |       |  |  |  |
| C Subcritical                                   |                           |          |       |  |  |  |
| Supercritical                                   |                           |          |       |  |  |  |
| Optional Programs                               |                           |          |       |  |  |  |
| Floodplain Mapping                              |                           |          |       |  |  |  |
| Compute                                         |                           |          |       |  |  |  |
| Select flow regime for steady flow computations |                           |          |       |  |  |  |

Gambar 4. 49 Langkah running data steady flow

| <b>8</b>                                                                                                    | HEC-RAS Finished Computations     | - 🗆 🗙 |
|----------------------------------------------------------------------------------------------------|-----------------------------------|-------|
| - Write Geometry Information<br>Layer: Complete                                                                                                    |                                   |       |
| Steady Flow Simulation<br>River: FLUME<br>Reach: TILGAS AKHTD                                                                                                    | RS: 1<br>Node Tune: Cross Section |       |
| Profile: PF 1                                                                                                    |                                   |       |
| Simulation: 1/1                                                                                                    |                                   |       |
| Computation Messages                                                                                                    |                                   |       |
| Plan: "Plan 01' (2414AET2017-00)<br>Smulation states at 2484-021 ) 10:6500 7M<br>Using 04 BC Computation Empires<br>Writing Generative AT<br>Computing Bark Lines<br>Bark Inter, generated 10:80<br>River Edge Lines generated 10:80 ms<br>Computing States (2014) Additional<br>River Edge Lines generated 10:80 ms<br>Computing States (2014) Additional States<br>States (2014) Additional Computing<br>Writing Generative Complete<br>States (7 Into Smulation IEE, 85.0.3 Sc<br>Finished States) Flow Smulation | sptember 2016                     |       |
| Computations Summary<br>Computation Task<br>Completing Geometry<br>Steady Flow Computations(64)                                                                                                    |                                   |       |
| I Complete Process                                                                                                    | 8                                 |       |
| Pause Take Snapshot of Results                                                                                                    |                                   | Close |

Gambar 4. 50 Langkah running data steady flow

- 3) Menginput data hidraulik

| 2 | 8              | Н                              | EC-RAS 5.0.3                                   | - 🗆 🗙    |  |  |  |
|---|----------------|--------------------------------|------------------------------------------------|----------|--|--|--|
| - | File Edit Ru   | in View Options GIS Tools Help |                                                |          |  |  |  |
| - | <b>F</b>       |                                |                                                |          |  |  |  |
| 1 | Project:       | 24 MARET 2017                  | C: \Users\sony\Documents\24MARET2017.prj       | <u> </u> |  |  |  |
|   | Plan:          | Plan 01 Perform hydraulic d    | esign computations nents\24MARET2017.p01       |          |  |  |  |
|   | Geometry:      | GEOMETRY 24                    | C:\Users\sony\Documents\24MARET2017.g01        |          |  |  |  |
|   | Steady Flow:   | FLOW 24                        | C:\Users\sony\Documents\HECRAS\24MARET2017.f01 |          |  |  |  |
| 1 | Unsteady Flow: |                                |                                                |          |  |  |  |
|   | Description :  |                                | <u> </u>                                       | I Units  |  |  |  |

Gambar 4. 51 Langkah membuat data hidraulik

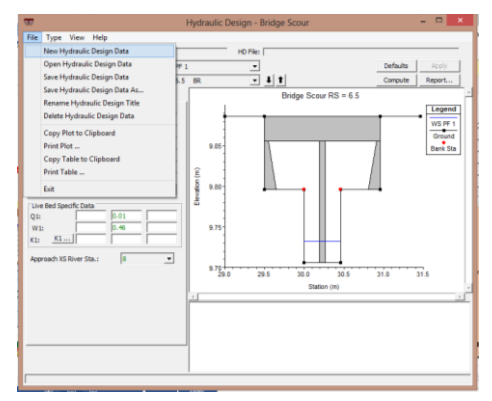

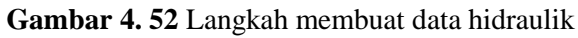

|                                                              | New Hydraulic Design        | Data                                                                                                    |
|--------------------------------------------------------------|-----------------------------|----------------------------------------------------------------------------------------------------|
| Title<br>HYDRAULIC 24                                        | File Name<br>24MARET2017.h* | Selected Folder Default Project Folder Documents C:\Users\sony\Documents                                                                                                    |
|                                                              |                             | C C1 C1 C2 Less Destinents Autock Bucknoth Exchange Folder Cantaa Studo Catam Office Templates Fax PECRAS Inventor Studo Fastrum 12.0 Projects Studo Fastrum 12.0 Projects The KPRAyer |
| OK Cancel Help<br>Select drive and path and enter new Title. | Create Folder               | Jec 🔽                                                                                                    |

Gambar 4. 53 Langkah membuat data hidraulik

- 2) Mengisi data untuk simulasi gerusan pilar (Gambar 4.54)
  - a) Pilih pier untuk mensimulasi gerusan yang ada di pilar
  - b) Klik maksimum V1 Y1

- *c)* Pada *pier#* pilih *apply to all piers*
- d) Pada *shape* pilih bentuk pilar (*square nose*; pilar persegi, *round nose*; pilar dengan ujung berbentuk lingkaran, *cylindrical*; pilar lingkaran, *sharp nose*; pilar dengan ujung berbentuk tajam, *group of cylinders*; pilar dari kumpulan lingkaran)
- e) Pada 'a' diisi dengan tebal pilar
- f) Pada D50 diisi dengan diameter sedimen saat 50%
- g) Y1 diisi dengan kedalaman aliran hulu
- h) V1 diisi dengan kecepatan rata-rata
- i) Fr1 akan terisi secara otomatis
- j) Pada *method* pilih CSU *equation* untuk menggunakan persamaan CSU
- k) K1 diisi dengan faktor koreksi berbentuk penampang pilar
- 1) Angle diisi berdasarkan sudut datang aliran pada pilar
- m) L diisi dengan panjang pilar
- n) K2 diisi dengan faktor koreksi arah datang aliran air
- o) K3 diisi dengan faktor koreksi kondisi dasar permukaan dan gundukan
- p) K4 diisi dengan faktor koreksi ketahanan dasar saluran
- q) Pada D95 diisi dengan diameter sedimen saat 95%

Gambar 4. 54 Langkah mengisi data simulasi gerusan

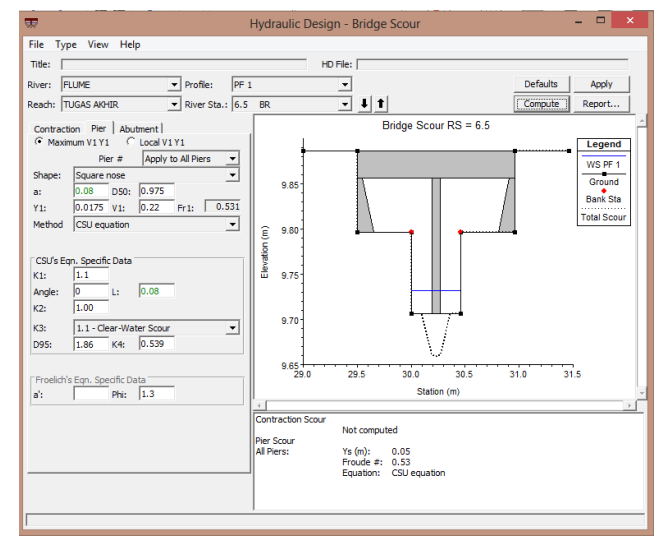

3) Klik *compute* untuk memulai simulasi gerusan (Gambar 4.55)

Gambar 4. 55 Hasil simulasi gerusan pada pilar